## **IEEE Day 2017** Events Map Submission Procedure

1. Go to www.ieeeday.org >>> Events>>>Submit your Event

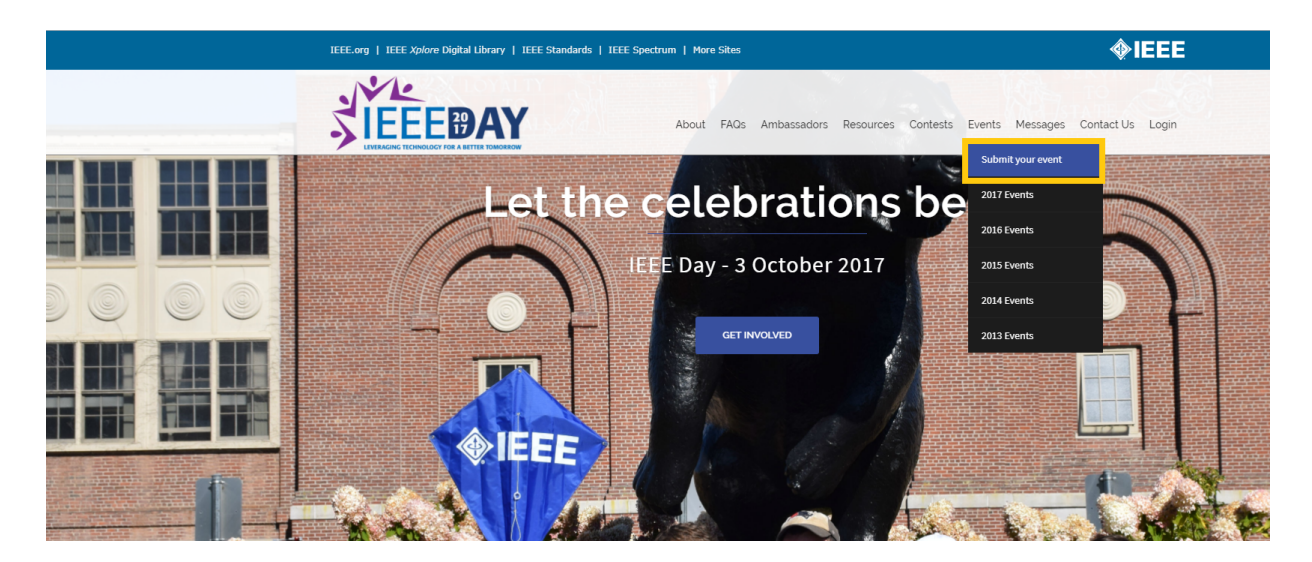

2. Register first to create a user profile

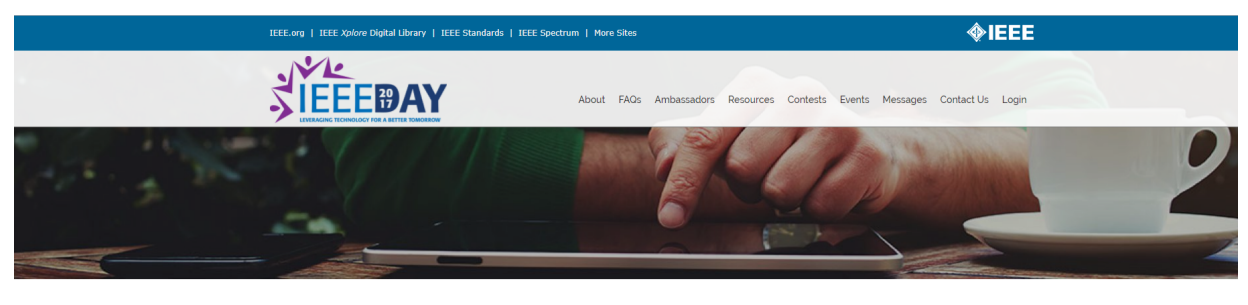

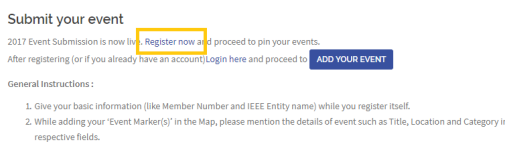

3. Give a brief description in the 'Description' field including details such as 'Expected no. of attendees'.

| IEEE.org   IEEE Xplove Digit: | al Library   IEEE Standards   IEEE Spectrum   More Sites |                                          | <b>∲IEEE</b>     |
|-------------------------------|----------------------------------------------------------|------------------------------------------|------------------|
|                               | About FAQs Ambassad                                      | ors Resources Contests Events Messages ( | Contact Us Login |
|                               | mkyyldrm                                                 |                                          |                  |
|                               | First Name                                               |                                          |                  |
|                               | Mehmet Kaan                                              |                                          |                  |
|                               | Last Name                                                |                                          |                  |
|                               | YILDIRIM                                                 |                                          |                  |
|                               | E-mail Address                                           |                                          |                  |
|                               | kaanyildirim@ieee.org                                    |                                          |                  |
|                               | Password                                                 |                                          |                  |
|                               |                                                          |                                          |                  |
|                               | Confirm Password                                         |                                          |                  |
|                               |                                                          |                                          |                  |
|                               | IEEE Member Number 🕐                                     |                                          |                  |
|                               | 93175391                                                 |                                          |                  |
|                               | Organizational Unit 📀                                    |                                          |                  |
|                               | IEEE Turkey Section                                      |                                          |                  |
|                               | Register Login                                           |                                          |                  |

You should receive an email confirming your user account registration.

3. Again Go to Events>>>Submit your Event and click on Add your Event

(you don't need to login as you just created your user profile, although when adding multiple events you might need to login again)

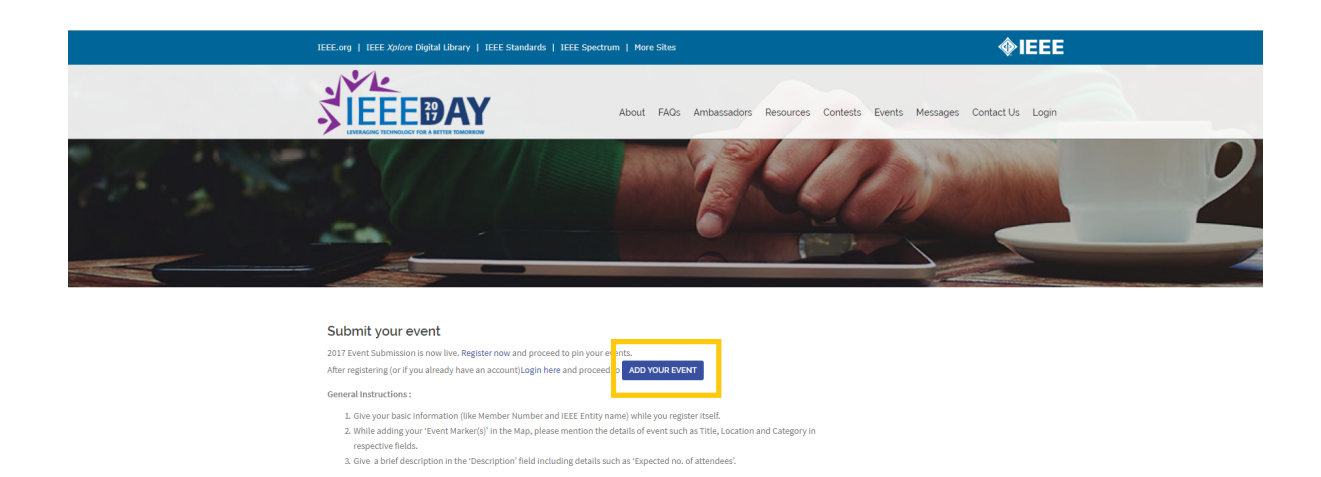

4. Go down to the page end and add your marker

You can right click on the map to directly place a marker, and then add the rest of the details such as Title, and Category in respective fields. Give a brief description in the 'Description' field including details such as 'Expected no. of attendees'.

| IEEE.org   IEEE Xplore Digital Library   IEEE Standards                                                             | IEEE Spectrum   More Sites                                                                                                    | <b><i><b></b> IEEE</i></b>              |
|----------------------------------------------------------------------------------------------------|----------------------------------------------------------------------------------------------------|-----------------------------------------|
|                                                                                                    | Search                                                                                                    |                                         |
| <b>SIEEEDAY</b>                                                                                                    | Category About FAQs Ambassadors Resources Con                                                                                         | ttests Events Messages Contact Us Login |
|                                                                                                    | Nothing found - sorry                                                                                                    |                                         |
| Showing 0 to 0 of 0 records                                                                                         | Previous Nex                                                                                                    | dt                                      |
| Add your own ma                                                                                                    | arker                                                                                                    |                                         |
| Mariter Title                                                                                                    | Marker Title                                                                                                    |                                         |
| Marker Address or GPS Location                                                                                      | Marker Address<br>Or click on the map and drag to add a marker                                                                        |                                         |
| Marker Description                                                                                                  |                                                                                                    |                                         |
| Marker Category                                                                                                    | All •                                                                                                    | *                                       |
|                                                                                                    | Please tick this box to prove you are human                                                                                           |                                         |
|                                                                                                    | ADD MARKER                                                                                                    |                                         |
| General Instructions :                                                                                              |                                                                                                    |                                         |
| 1. While adding your "Event Marker" please mention th<br>2. Give a brief description in the "Description" field ind | ne details of event such as Title, Location and Category in respective fields.<br>Iuding details such as 'Expected no. of attendees'. |                                         |

5. Then you should receive a message,

" Thank You , your marker is awaiting approval"

| IEEE.org   IEEE Xplore Digital Library   IEEE Standards   IEEE Spectrum   More Sites                                                                                                    | ♦IEEE                                          |
|----------------------------------------------------------------------------------------------------|------------------------------------------------|
| About FAOs Ambassadors Resou                                                                                                    | rces Contests Events Messages Contact Us Login |
|                                                                                                    |                                                |
| 2017 Events         Explore the various IEEE DAY events happening across the globe. Don't forget to add your event as well!         Note: 'You have to Login before you can actually 'Add your Event Maker' in the map. Login Now!         You have to Login before you can actually 'Add your Event Maker' in the map. Login Now!         Sumer Your Day to the your Register now!         Sumer Your Day to the your Register now!         Thank you, Your marker is availing approval.                                                                                                    |                                                |
| Filter by All   Harter successfully submitted. Your marker is pending approval.  Kanner Second Second Secon | Fires                                          |

This means that your submission is complete and is pending moderator approval.

Kindly wait 12 hours for the submission to be approved.

Do come back and make sure your event is on the map.